クイックインストールガイド 10P5618B111 2010年8月

# AMS Suite: Intelligent Device Manager クイックインストールガイド

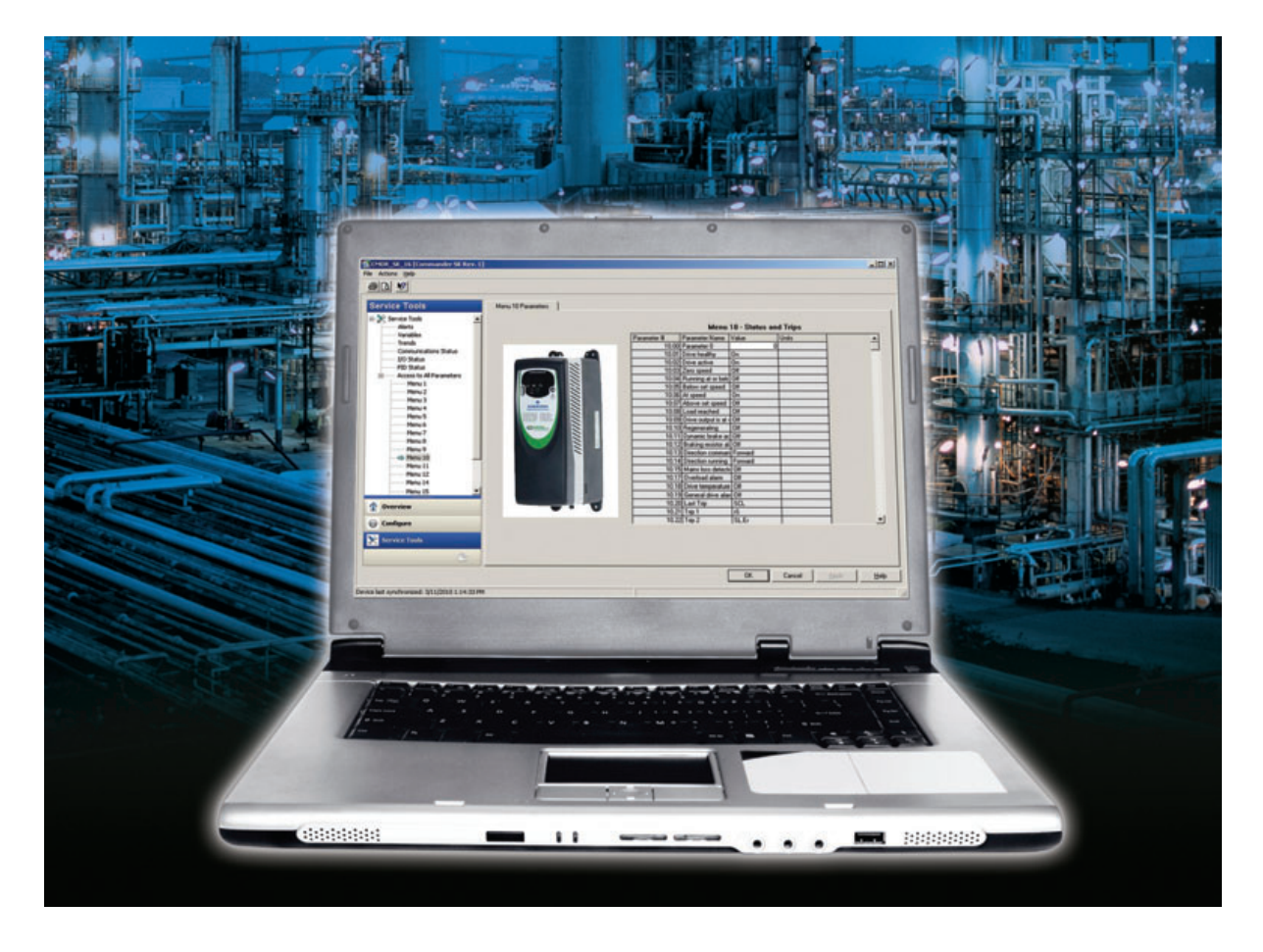

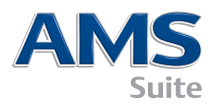

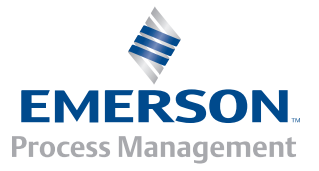

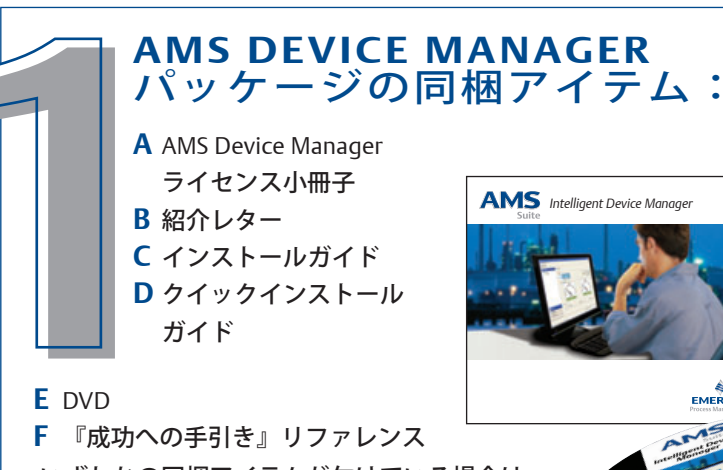

いずれかの同梱アイテムが欠けている場合は、 最寄りのAMS Device Manager サービスオフィ スまたはサービス担当者にご連絡ください。

\*\* AMS Device Manager のすべてのマニュアルは、オンライン で入手できます。 詳細については、手順7を参照してください。

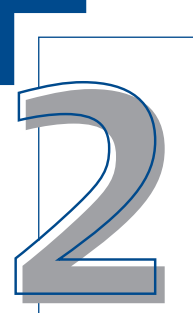

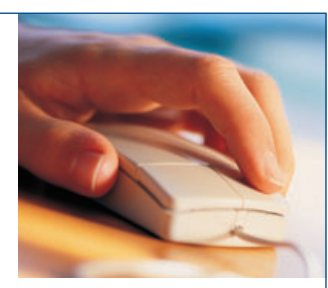

## ご利用のコンピュータ ハードウェア

最適なインストールおよびパフォーマンス を実現するため、ご利用のコンピュータ ハードウェアが推奨ハードウェアおよび オペレーティングシステムの各種要件を 満たしている必要があります。詳細な 要件については、以降のページを参照し てください。追加情報については、 『インストールガイド』を参照してくだ さい。

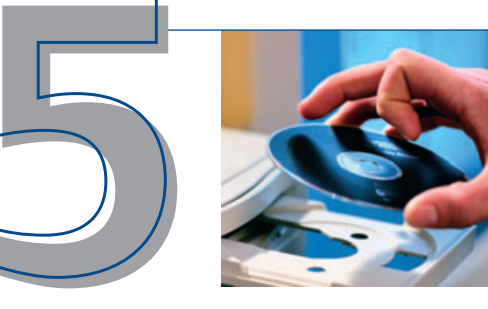

# 設定

インテリジェント機器と通信を行うためには、 AMS Device Manager「ネットワークコンフィギュレーシ ョン」で通信方法を設定する必要があります。 次のように選択します。Start→All Programs→ 「AMS Device Manager」→「ネットワーク コンフィギュレーション」。詳細については、 『インストールガイド』を参照してください。

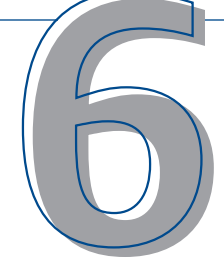

## AMS DEVICE MANAGERの 起動

通信システムのインストー ル、ライセンス取得、およ

び設定を完了すると、AMS Device Manager を起動す る準備が整います。**Start→All Programs→** 

 $^{\Gamma}$ AMS Device Manager」 →

「AMS Device Manager」の順で選択します。

ユーザー名とパスワードを入力し、「OK」をクリッ クします

初めてログインする場合は、ユーザー名「admin」と パスワードなしでログインできます。ユーザー名お よびパスワードの設定方法については、インストー ル手順の詳細を参照してください。

これで、AMS Device Manager をご利用になれます。

3 1221-14

AMS Device Manager のインストール手順は、 セットアップするシステムの種類によって異な ります。本ガイドでは、単一ステーション(サ ーバープラス)または分散構成(サーバープラ スとクライアント SCステーション)にスタンド アロン型のAMS Device Manager システムの基本 的なインストール手順を説明しています。 『インストールガイド』には、追加情報が 含まれています。

DeltaV ワークステーションに AMSDevice Manager をインストールする方法については、 AMS Device Manager の『インストールガイド』 を参照してください。

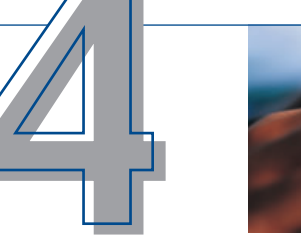

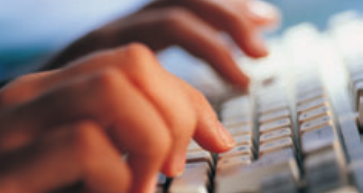

# 登録 & ライセンス登録

AMS Device Manager「ライセンス登録ウィザード」に従 い、ソフトウェアライセンスコードの取得に必要な情報 を収集します。お客様のカスタマーアクセスコードは、 ソフトウェアパッケージに含まれています。将来の使用 に備え、このコードは大切に保管してください。

AMS Device Manager システムを使用する前に、ライセン ス登録を行う必要があります。詳細については、以降の ページに続くインストールチェックリストを参照してく ださい。ウェブを利用すれば、1日24時間、素早くかつ 簡単にAMS Device Managerをライセンス登録できます。

# ヘルプが必要な場合は…

お客様をサポートするため、いくつかのリソースを 提供しています。

A オンラインヘルプ:Start→All Programs→ 「AMS Device Manager」→「ヘルプ」→「オンライ ンヘルプ」の順で選択します。

**B** Guardian Support:弊社 Guardian Support プログラムは、お客様に直接かつ総合的なサポートを提供し、次の4つの継続的な利点をもたらします。

- 個々のシステムコンポーネントに基づくカスタムコンテンツへのアク セスを可能にする Guardian アカウント
- AMS Device Manager システムの自動ソフトウェアアップデート
- 専門家のアドバイスを提供する直通電話または Email によるサポート
- ナレッジベースを含む、世界中からアクセスできるオンラインテクニカルサポート

Guardian Support の詳細については、『成功への手引き』または www.assetweb.com/supportを御覧ください。

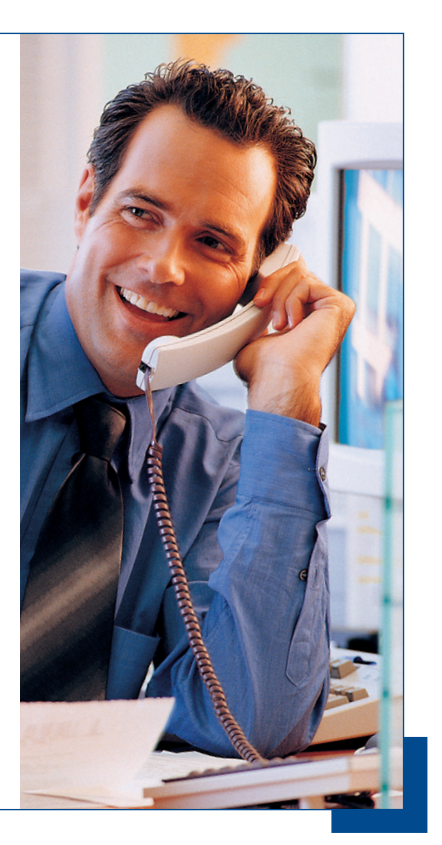

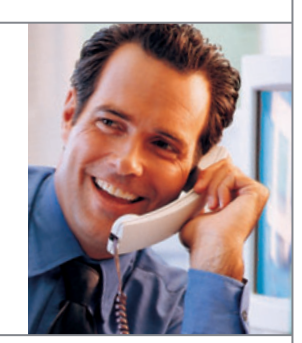

# ヘルプが必要ですか?

Emerson Process Management は、ご利用の AMS Device Manager システムがスムーズかつ 高い信頼性で稼働し続けるように尽力しています。 お客様のお手伝いをするため、弊社 Guardian Support プログラムは直接的な支援を提供しています。Guardian Support をご利 用になることで、以下を行うことができます。

- 専門家のアドバイスを提供する直通電話サポート。
- 最新のソフトウェアアップデートを使用してシステムを最新に維持。
- ナレッジベースを含むオンラインテクニカルサポートへのアクセス。
- 個々のシステムコンポーネントに基づくカスタムコンテンツにアクセスするための Guardian アカウント。

通常の営業時間内は、弊社の製品専門家がお客様のご質問にお答えし、さまざまな状況の ご相談に乗ります。また、ヘルプデスクやファックス、email によるサポートもご用意し ています。

Guardian Support について詳しく知るには、guardian.emersonprocess.comにアクセス するか、最寄りの Emerson Process Management 営業担当者にご連絡ください。

サポートをフル活用し続けるために、Guardian Support を毎年忘れずに更新してください。

# トレーニングが必要ですか?

組織にとって、最も貴重な資産とは、人材です。よく訓練された人材は、投資収益率と して計算できる直接的な利益をもたらし、今日の市場で競争力を保つために必要不可欠と 言えます。

お客様のチームが、AMS Device Manager ソフトウェアの生産的な使用方法を最速で学ぶ には、各自のペースで進められる弊社のトレーニングプログラム、または講師主導の総合 トレーニングをご利用ください。弊社のトレーニングは、AMS Device Manager ユーザー が業務中に経験する実際の作業に基づいています。お時間を取ることなく、御社で受講 できるうえに、お客様が期待する結果が得られます。

詳細については、Emerson Process Management の御社担当者にお問い合わせになるか、 www.emersonprocess.com/educationをご覧ください。

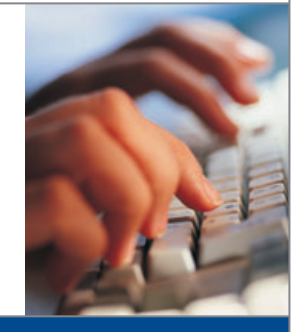

## AMS DEVICE MANAGER VERSION 11の要件

## AMSDevice Managerのハードウェアおよびオペレーティングシステム要件 – スタンドアロン

| AMS Device<br>Manager<br>ステーションタイプ | 推奨要件                                                              | 最小要件                                                                | オペレーティング<br>システム<br>(推奨)                                                        | オペレーティング<br>システム<br>(オプション)                                                                    |
|------------------------------------|-------------------------------------------------------------------|---------------------------------------------------------------------|---------------------------------------------------------------------------------|------------------------------------------------------------------------------------------------|
| サーバープラス<br>ステーション                  | Intel Core 2 Quad、<br>2 GHz<br>メモリー 3 GB<br>ハードディスク<br>空き容量 2 GB  | Intel Core 2 Duo、<br>2.0 GHz<br>メモリー 1 GB<br>ハードディスク<br>空き容量 1.5 GB | Windows XP<br>Professional, SP3<br>Windows Server 2003,<br>SP2 Standard Edition | Windows Server 2003<br>R2、SP2<br>Windows 7<br>Professional<br>Windows Server<br>2008、SP1またはSP2 |
| クライアント<br>SC ステーション                | Intel Core 2 Duo、<br>2.4 GHz<br>メモリー 2 GB<br>ハードディスク<br>空き容量 2 GB | Intel Core 2 Duo、<br>1.5 GHz<br>メモリー 1 GB<br>ハードディスク<br>空き容量 1.5 GB |                                                                                 |                                                                                                |

注記: 分散システムに属する PC の場合、同じ OS ファミリーのオペレーティングシステムを使用する必要があります。 Windows XPとServer 2003のPC、または Windows 7 と Server 2008 の PC を混在させることは可能です。 その他の組み合わせはサポートされていません。

仮想メモリーは、物理メモリーの2~3倍のサイズに設定してください。 最小および推奨 PC 要件は、スタンドアロン展開におけるAMS Device Manager ステーションを対象にしています。PC が DCS ワークステーションとして機能する場合は、より厳格な PC 要件が存在する場合もあります。詳細については、DCS のマニュアルを参照してください。

#### USB インターフェイス

- 375 Field Communicator は、USB Infrared Data Association (IrDA) アダプタと IrDA ドライバを必要とします。このドライバは、 475 Field Communicatorとの通信にも使用できます。 サポートされているアダプター覧については、AMS Device Manager のリ リースノートを参照してください。
- Bluetooth を使用した 475 Field Communicator は、サポートされる Bluetooth アダプタを必要とします。サポートされているア ダプター覧およびシステム要件については、リリースノートを参照してください。
- USB HART モデムを使用する場合、USB ポートと USB HART モデムドライバが必要になります。 サポートされているモデム一覧については、リリースノートを参照してください。

#### モニタ要件

モニタの最小要件は、解像度 1024 x 768 と 16 ビットカラーです。

#### シリアルインターフェイス

- シリアル HART モデム、HART マルチプレクサネットワーク、Model 275 HART Communicator、また文書化較正器には、標準の RS-232 シリアルインターフェイスが必要です。
- シリアル HART モデムには、専用割り込みを備えたシリアルポートが必要です。
- AMS Device Manager は、PCの内蔵シリアルポートまたは Sealevel COM8 ポートボード(AMS Device Manager PCの ISA バスに 取り付けられている)に接続されたシリアル HART モデムとの動作が検証されています。

### AMS Device Manager を使用するにあたって

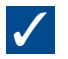

- 通信インターフェイスのセットアップと設定を行い、スマートデバイスを接続します。詳細については、 『インストールガイド』を参照してください。 リリースノート内(インストールおよびアップグレードの問題)を確認し、ご利用のシステムに該当する手順 に従います。

## AMS DEVICE MANAGER のインストール 単一ステーション – スタンドアロン

注記: より詳細なインストール手順については、AMS Suite: Intelligent Device Manager Guide インストールガイドを 参照してください。

### ご使用の前に

## $\checkmark$

ご利用のソフトウェアとハードウェアが要件を満たしていることを確認します。本書のページ1を参照してください。

ドッキングステーションを介してネットワークに接続するラップトップに AMS Device Manager をインストールする場合、 AMS Device Manager のインストール時にラップトップをドッキングします。

ご利用の AMS Device Manager ステーションがコンピュータネットワークに接続されている場合は、ネットワークプロト コル要件についてシステム管理者にお問い合わせください。

#### AMS Device Manager のインストール

AMS Device Manager をインストールする際、登録情報を収集するために、ご利用の AMS Device Manager ソフトウェアの証明書に記載されるカスタマーアクセスコードが必要になります。

注記: マシンの再起動を求められた場合を除き、インストールプロセスを中断しないでください。AMS Device Manager が完全にインストールされず、正常に動作しなくなります。 PC の再起動時にインストールディスクを取り出さないでく ださい。

 $\checkmark$ 

インストール時に、PC上で Microsoft Windows Server および Workstation のサービスが起動している必要があります。

DVD-ROM ドライブに **DVD** を挿入します。インストールが自動的に開始されない場合は、Windows タスクバーから **Start→「ファイル名を指定して実行」**の順で選択し、テキストボックスに「D:\AMSDeviceManager\_SETUP.EXE」(D:は DVD-ROMドライブ名)と入力し、「**OK」**をクリックします。

「サーバープラスステーション」をクリックしてプロンプトに従います。

#### AMS Device Manager のライセンス登録

AMS Device Manager 登録センターからライセンスコードを取得したら、「ライセンス登録ウィザード」を再実行し、ライセンス登録プロセスを完了して、AMS Device Manager ソフトウェアを有効にします。

## $\checkmark$

Windows の「スタート」メニューで、Start→All Programs→「AMS Device Manager」→ 「ライセンス登録」→「ライセンス登録ウィザード」の順で選択します。

「ライセンス登録ウィザード」のプロンプトに従います。

### AMS Device Manager SNAP-ON<sup>™</sup> アプリケーションのインストール

AMS Device Manager SNAP-ON アプリケーション機能は、個別にライセンスされています。ライセンスを取得している場合のみ、SNAP-ON アプリケーションをインストールしてください。

### 

SNAP-ON アプリケーションのマニュアルで、追加のハードウェアおよびソフトウェア要件を確認します。

インストール時に、PC上で Microsoft Windows Server および Workstation のサービスが起動している必要があります。

DVD-ROM ドライブに DVD を挿入し、Windows タスクバーから Start→「ファイル名を指定して実行」の順で選択します。

テキストボックスに「D:\SNAP-ONS And Tools\SNAP-ONS\<FolderName>\SETUP.EXE」(D: は DVD-ROM ドライブ名で、 <FolderName> は SNAP-ON アプリケーションが保存されているフォルダ名)と入力し、**「OK」**をクリックします。

プロンプトに従います。

## SNAP-ON アプリケーションのインストール(続き)

ライセンスが付与されている SNAP-ON アプリケーションごとに、同じ手順を繰り返します。

注記: Calibration Assistant SNAP-ONアプリケーションは、ライセンス登録により有効になるため、別途にインストール する必要はありません。

### AMS Device Manager ユーザーログインの設定

#### AMS Device Manager Admin ログインへのパスワードの追加

システムのセキュリティを強化するため、AMS Device Manager をインストールしたら、すぐに「admin」ユーザー名用 のパスワードを設定してください。

## $\checkmark$

#### Start→All Programs→「AMS Device Manager」→「ユーザーマネージャー」の順で選択します。

「AMS Device Managerユーザーマネージャーログイン」ダイアログボックスに、「Admin」と入力し、「ログイン」を クリックします(初めてログインする場合、パスワードは不要)。

「AMS Device Manager ユーザーマネージャー」ウィンドウで、「admin」ユーザー名を選択し、「**ユーザーの編集」**を クリックします。

パスワードを入力し、再び同じパスワードを入力します。

すべての特殊権限が選択されていることを確認します。

「OK」をクリックします。

#### その他の AMS Device Manager ユーザーログインの追加

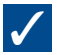

#### 標準ユーザー(Windows ユーザーは下記を参照):

「AMS Device Manager ユーザーマネージャー」ウィンドウ(上記参照)で、「ユーザーの追加」をクリックします。

「標準ユーザー」オプションを選択し、**「次へ」**をクリックします。

ユーザー名とパスワードを入力し、再び同じパスワードを入力します。

ユーザーに適切な権限を割り当てます。詳細については、「オンラインヘルプ」を参照してください。

ユーザー一覧に新しいユーザー名を追加するには、「**完了」**をクリックします。

追加する標準ユーザーごとに、上記の手順を繰り返します。

「閉じる」をクリックします。

#### Windows ユーザー:

AMSDeviceManager グループに Windows ユーザー名を追加します(ネットワーク管理者にお問い合わせください)。

「AMS Device Manager ユーザーマネージャー」ウィンドウ(上記参照)で、「**ユーザーの追加」**をクリックします。

「Windows User」オプションを選択し、「次へ」をクリックします。

ユーザー一覧からユーザー名を選択し、「**次へ」**をクリックします。

ユーザーに適切な権限を割り当てます。 詳細については、「オンラインヘルプ」を参照してください。

ユーザー一覧に新しいユーザー名を追加するには、「**完了」**をクリックします。

追加する Windows ユーザーごとに、上記の手順を繰り返します。

「閉じる」をクリックします。

## AMS DEVICE MANAGERのインストール 分散システム – スタンドアロン

### ご使用の前に

# $\checkmark$

ご利用のソフトウェアとハードウェアが要件を満たしていることを確認します。本書のページ1を参照してください。

サービスメモを入力するためのソフトウェアアプリケーション(Word や Excel)とバージョンが各 PC で同じであることを確認します。

AMD Device Manager ユーザー用に、適切な Windows ユーザープロファイルまたは一意の Windows ユーザー名と パスワードを設定します。 すべてのステーションは、同じネットワークドメインに属している必要があります。 ドメインを使用していない場合、AMS Device Manager ユーザー用の各 Windows ユーザー名とパスワードは、各 AMS Device Manager ステーションで同じである必要があります。 セキュリティへの影響やネットワークの懸念につ いては、ネットワーク/システム管理者にご相談ください。

すべての PC クロックを同期します。

注記: 適切な手順については、ご利用のSQL Serverのマニュアルを参照してください。 AMS Device Manager は、インストール時に正しい SQL Server のコンポーネントをインストールします。

### サーバープラスステーションへの AMS Device Manager のインストール

まず最初にサーバープラスステーションに AMS Device Manager をインストールします(推奨されますが、必須ではあり ません)。 インストール時にカスタマーアクセスコードが必要になります。

注記: マシンの再起動を求められた場合を除き、インストールプロセスを中断しないでください。AMS Device Manager が完全にインストールされず、正常に動作しなくなります。 PC の再起動時にインストールディスクを取り出さないでく ださい。

/

インストール時に、PC上で Microsoft Windows Server および Workstation のサービスが起動している必要があります。

サーバープラスステーション DVD-ROM ドライブに **DVD** を挿入します。 インストールが自動的に開始されない場合は、 Windows タスクバーから **Start→「ファイル名を指定して実行」**の順で選択し、テキストボックスに 「D:\AMSDeviceManager\_SETUP.EXE」(D:\dDVD-ROMドライブ名) と入力し、「**OK」**をクリックします。

「**サーバープラスステーション」**をクリックしてプロンプトに従います。

### コンピュータ名の特定

AMS Device Manager 分散システムで使用される各 PC のコンピュータ (DNS) 名が分からない場合は、各 PC 上で、以下の手順を実施します。

## $\checkmark$

Windows の「コントロールパネル」を開きます。

「システム」アイコンをダブルクリックします。

「システムプロパティ」ダイアログボックスの「コンピュータ名」タブに表示されるコンピュータ名を確認し、下記の 「コンピュータ名ログ」に書き留めます。

コンピュータ名を確認したら、「キャンセル」をクリックします。

「コントロールパネル」ウィンドウを閉じます。

サーバープラスステーション:

クライアント SC ステーション1:

クライアント SC ステーション2:

クライアント SC ステーション3:

クライアント SC ステーション4:

クライアント SC ステーションn: (最大 131 台のクライアント SC ステーション)

## AMS DEVICE MANAGERのインストール 分散システム – スタンドアロン

## クライアント SC ステーションを認識するためのサーバープラスステーションの設定

## 1

サーバープラスステーションの Windows タスクバーから Start→All Programs→「AMS Device Manager」→「ステーションコンフィギュレーション」の順で選択します。

「追加」をクリックし、接続するクライアント SC ステーション PC のコンピュータ名を入力して、「OK」をクリックします。\*

クライアント SC ステーションごとに同じ手順を繰り返し、完了したら「閉じる」をクリックします。

\*クライアント SC 名では、大小文字は区別されないため、どちらの文字も入力できます。

## すべてのクライアント SC ステーションへの AMS Device Manager のインストール

## $\checkmark$

インストール時に、PC 上で Microsoft Windows Server および Workstation のサービスが起動している必要があります。

DVD-ROM ドライブに **DVD** を挿入します。インストールが自動的に開始されない場合は、Windows タスクバーから **Start→「ファイル名を指定して実行」**の順で選択し、テキストボックスに「D:\AMSDeviceManager\_SETUP.EXE」(D:は DVD-ROMドライブ名)と入力し、「**OK」**をクリックします。

「**クライアント SC」**を選択し、プロンプトに従います。

AMS Device Manager クライアント SC ステーション PC ごとに、上記の手順を繰り返します。

注記: 再起動を求められた場合を除き、インストールプロセスを中断しないでください。AMS Device Manager ソフト ウェアが完全にインストールされず、正常に動作しなくなります。 PC の再起動時にインストールディスクを取り出さな いでください。

### AMS Device Manager のライセンス登録

AMS Device Manager 分散システムのライセンス登録は、サーバープラスステーションで行います。 AMS Device Manager 登録センターからライセンスコードを取得したら、サーバープラスステーションで「ライセンス登録 ウィザード」を再実行し、ライセンス登録プロセスを完了して、AMS Device Manager ソフトウェアを有効にします。

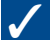

Windowsの「スタート」メニューで、Start→All Programs→「AMS Device Manager」→「ライセンス登録」→「ライセンス登録ウィザード」の順で選択します。

「ライセンス登録ウィザード」のプロンプトに従います。

### AMSDevice Manager SNAP-ON アプリケーションのインストール

AMS Device Manager SNAP-ONアプリケーション機能は、個別にライセンスされています。ライセンスを取得している場合のみ、SNAP-ONアプリケーションをインストールできます。 AMS Device Manager 分散システムにおいて、ほとんどの SNAP-ON アプリケーションは各ステーション上にインストールする必要があります。

## $\checkmark$

SNAP-ON アプリケーションのマニュアルで、追加のハードウェアおよびソフトウェア要件を確認します。

インストール時に、PC上で Microsoft Windows Server および Workstation のサービスが起動している必要があります。

DVD-ROM ドライブに DVD を挿入し、Windows タスクバーから Start→「ファイル名を指定して実行」の順で選択します。

テキストボックスに「D:\SNAP-ONS And Tools\SNAP-ONS\<FolderName>\SETUP.EXE」(D: はDVD-ROMドライブ名で、 <フォルダ名>はSNAP-ONアプリケーションが保存されているフォルダ名)と入力し、**「OK」**をクリックします。

プロンプトに従います。

## SNAP-ON アプリケーションのインストール (続き)

AMS Device Manager 分散システムに属する各 PC のライセンス取得済みの SNAP-ON アプリケーションに対して、上記の 手順を繰り返します。

# 注記: Calibration Assistant SNAP-ON アプリケーションは、ライセンス登録により有効になるため、別途にインストールする必要はありません。

#### AMS Device Manager ユーザーログインの設定

#### AMS Device Manager Admin ログインへのパスワードの追加

システムのセキュリティを強化するため、AMS Device Managerをインストールしたら、すぐに「admin」ユーザー名用の パスワードを設定してください。

## $\checkmark$

#### Start→All Programs→「AMS Device Manager」→「ユーザーマネージャー」の順で選択します。

「AMS Device Manager ユーザーマネージャーログイン」ダイアログボックスに、「Admin」と入力し、「ログイン」を クリックします(初めてログインする場合、パスワードは不要)。

「AMS Device Manager ユーザーマネージャー」ウィンドウで、「admin」ユーザー名を選択し、「**ユーザーの編集」**を クリックします。

パスワードを入力し、再び同じパスワードを入力します。

すべての特殊権限が選択されていることを確認します。

「**OK」**をクリックします。

#### その他の AMS Device Manager ユーザーログインの追加

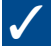

#### 標準ユーザー(Windows ユーザーは下記を参照):

「AMS Device Manager ユーザーマネージャー」ウィンドウ(上記参照)で、「ユーザーの追加」をクリックします。

「標準ユーザー」オプションを選択し、「次へ」をクリックします。

ユーザー名とパスワードを入力し、再び同じパスワードを入力します。

ユーザーに適切な権限を割り当てます。詳細については、「オンラインヘルプ」を参照してください。

ユーザー一覧に新しいユーザー名を追加するには、「**完了」**をクリックします。

追加する標準ユーザーごとに、上記の手順を繰り返します。

「閉じる」をクリックします。

#### Windows ユーザー:

AMSDeviceManager グループに Windows ユーザー名を追加します(ネットワーク管理者にお問い合わせください)。

「AMS Device Manager ユーザーマネージャー」ウィンドウ(上記参照)で、「ユーザーの追加」をクリックします。

「Windows User」オプションを選択し、「次へ」をクリックします。

ユーザー一覧からユーザー名を選択し、「**次へ」**をクリックします。

ユーザーに適切な権限を割り当てます。詳細については、「オンラインヘルプ」を参照してください。

ユーザー一覧に新しいユーザー名を追加するには、「**完了」**をクリックします。

追加する Windows ユーザーごとに、上記の手順を繰り返します。

「閉じる」をクリックします。

## インストール手順 – ハンドヘルドコミュニケータインターフェイスキット

### インストール手順-ハンドヘルドコミュニケータインターフェイスキット

Bluetooth を使用して 475 Field Communicator を PC に接続する方法:

## $\checkmark$

Windows Bluetooth ソフトウェアとドライバ(スタック)を使用している Bluetooth アダプタが接続され、PC上で有効に なっていることを確認します。 PC に Bluetooth アダプタを認識させるために、PC を再起動しなければならない場合があ ります。 サポートされているアダプター覧およびシステム要件については、リリースノートを参照してください。

Field Communicator が AMS Device Manager に追加され、「ネットワークコンフィギュレーション」ユーティリティを使用してデフォルト接続タイプが「Bluetooth」に設定されていることを確認します。

475 Field Communicator を電源オンにし、メインメニューから「PC との接続」を選択します。 デフォルト接続タイプが「IrDA」に設定されている場合、「Bluetooth」に変更します。

Field Communicator キーパッド上の Bluetooth 記号が青色に点灯し、「接続待ち」のメッセージが表示されるまで待機します。

AMS Device Manager を起動します。

「Field Communicator」アイコンをダブルクリックするか、同アイコンを右クリックして、コンテキストメニューから「開く」を選択します。

「475 Field Communicator Bluetooth 接続」ダイアログボックスから任意の Field Communicator を選択し、「接続」を クリックします。

Bluetooth を使用して別の Field Communicator を接続するには、「Field Communicator」アイコンを右クリックし、「開く」を選択して別の Field Commnicator を再検索します。

#### IrDA を使用して 475 または 375 Field Communicator を PC に接続する方法:

 $\checkmark$ 

PC に IrDA アダプタとドライバがインストールされていることを確認します。 ご利用の IrDA インターフェイスの操作手順を参照して下さい。 サポートされている IrDA アダプター覧については、リリースノートを参照してください。

Field Communicator が AMS Device Manager に追加され、「ネットワークコンフィギュレーション」ユーティリティを使用してデフォルト接続タイプが「IrDA」に設定されていることを確認します。

IrDA アダプタを Field Communicator の IrDA インターフェイスに合わせます。

475 または 375 Field Communicatorを電源オンにし、メインメニューから「PCとの接続」を選択します。 デフォルト接 続タイプが「Bluetooth」に設定されている場合、「IrDA」に変更します。

AMS Device Manager を起動します。

「Field Communicator」アイコンをダブルクリックするか、同アイコンを右クリックして、コンテキストメニューから 「開く」を選択します。

#### Model 275 HART Communicator を PC に接続する方法:

詳細については、『インストールガイド』を参照してください。

### AMS DEVICE MANAGER を ご購入頂き、ありがとうございます。

AMS Device Manager は、不要なメンテナンスタ スクの排除、フィールド機器の設定と較正手順の 効率化、HART<sup>®</sup>、Foundation<sup>™</sup> fieldbus、 PROFIBUS DP、および IEC-approved WirelessHART<sup>®</sup>フィールド機器の貴重な診断情報 へのアクセスを可能にすることにより、可用性の 向上とメンテナンスコストの削減を実現します。 本ガイドは、次の用途にご利用ください。

- ソフトウェアのインストールに必要なすべての製品コンテンツが含まれているかの確認。
- ご利用のコンピュータハードウェアがソフト
  ウェアのインストールと動作に必要な最小要
  件を満たしているかの確認。
- AMS Device Manager のインストール。
- AMS Device Manager の登録、ライセンス取 得、および使用。

注記:本ガイドは、参考目的でのみ提供され、インストール に必要なすべての要件を網羅していない場合があります。 より包括的な手引きについては、『AMS Suite: Intelligent Device Manager インストールガイド』を参照してください。

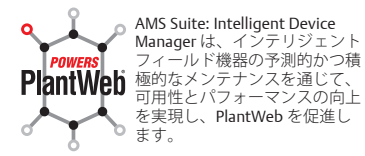

#### **Emerson Process Management**

Asset Optimization Division 12001 Technology Drive Eden Prairie, MN 55344 USA 電話 1(952) 828-3633 FAX 1(952) 828-3006

#### ©2011, Emerson Process Management.

この出版物は参考目的でのみ提供されています。正確を期するためにあらゆる努力を行っておりま すが、これまで記述した製品やサービスおよびその使用または応用に関して、明示的または暗示的 な保障を与えるものではありません。すべての販売は、弊社の契約条件に基づいています。これは 要請に応じてご提供いたします。弊社は、予告なく製品のデザインまたは仕様を修正または改善す る権限を有します。

All rights reserved. AMS、PlantWeb、および SNAP-ON は、Emerson Process Management グループ に属する当該会社の商標です。Emerson のロゴは、Emerson Electric Co. の登録商標およびサービス マークです。他のすべての商標は、それぞれの所有者に帰属します。

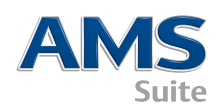

10P5618B111/printed in USA/3-2011

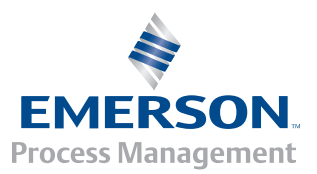